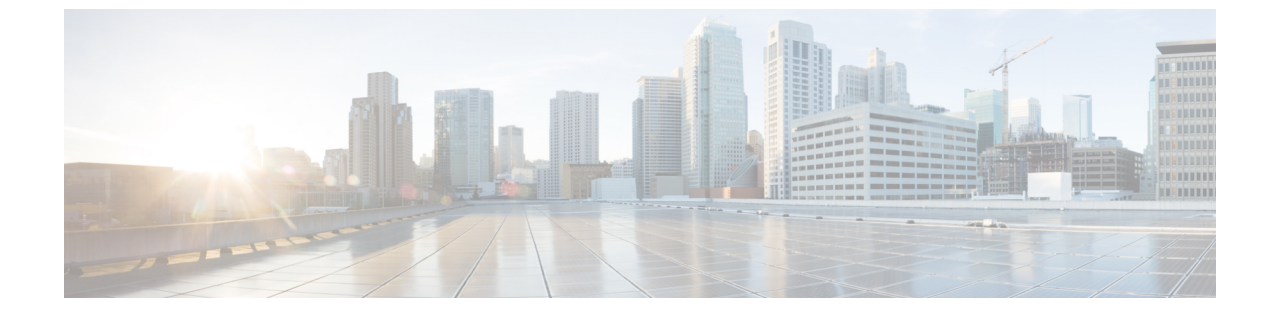

# オーケストレーションワークフロータスク による **OS** イメージのプロビジョニング

この章は、次の項で構成されています。

- PXE ブート用のオーケストレーション ワークフロー タスク, 2 ページ
- PXE ブート タスクを含むワークフローの前提条件, 3 ページ
- PXE ブート セットアップ タスクの実行, 3 ページ
- Windows OS エディションの決定, 5 ページ
- PXE ブート セットアップ タスクの入力, 6 ページ
- BMA 選択を使用した PXE ブート セットアップ タスクの入力, 8 ページ
- Windows PXE ブート セットアップ タスクの入力, 11 ページ
- PXE ブート セットアップ タスクと Windows PXE ブート セットアップ タスクからの出力, 14 ページ
- Cisco UCS Director での PXE ブート リクエストの作成, 14 ページ
- PXE ブートの状態, 17 ページ
- PXE ブート セットアップ モニタ タスク, 18 ページ
- PXE ブート セットアップ削除タスク, 18 ページ
- UCS モジュラ サーバでの RHEL 7 または CentOS 7 のインストール時のドライバの挿入, 19 ページ
- Windows サーバ オペレーティング システムの同時展開, 20 ページ

# PXE ブート用のオーケストレーションワークフロータス ク

PXEブート用のオーケストレーションワークフロータスクを使用すれば、Cisco UCS Director Bare Metal Agent の機能を使用する Cisco UCS Director 内部のワークフローを作成することができます。

いずれかの PXE ブート タスクをオーケストレーション ワークフローに含めると、そのタスクが 物理または仮想マシンに対する PXE インストール要求を受け取るために ベア メタル エージェン ト 環境を準備します。

タスク内に必要な各入力の値は、次の方法のいずれかで指定できます。

- ・ワークフローを実行するユーザによるユーザ入力として
- ・ワークフロー内の1つ前のタスクからの出力を通して
- ワークフローを作成した Cisco UCS Director ユーザによって割り当てられた管理入力を通して

次のオーケストレーション ワークフロー タスクを使用することができます。

- PXE ブート セットアップ タスク
- ・BMA 選択を使用した PXE ブート セットアップ タスク
- Windows PXE ブート セットアップ タスク
- PXE ブート モニタ タスク
- PXE ブート セットアップ削除タスク

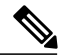

(注) Windows Server オペレーティングシステム用の PXE ブートをセットアップするには、Windows 専用に定義された PXE ブート セットアップ タスクを使用する必要があります。他のサポート されているオペレーティング システム用の PXE ブートをセットアップするには、PXE ブート セットアップ タスクまたは BMA 選択を使用した PXE ブート セットアップ タスクを使用しま す。

Cisco UCS Director ワークフロー デザイナ タスク ライブラリの [ネットワーク サービス (Network Services)]領域でこれらのワークフロー タスクにアクセスできます。

ほとんどの入力と出力は、PXE ブート セットアップ タスク、BMA 選択を使用した PXE ブート セットアップ タスク、および Windows PXE ブート セットアップ タスクで同じです。ただし、次 の重要な例外があります。

•BMA 選択を使用した PXE ブート セットアップ タスクには、ターゲット ベア メタル エー ジェント を選択するための入力フィールドがあります。

- PXE ブート セットアップ タスクには、ターゲット ベア メタル エージェント を選択するためのオプションがありません。この従来のワークフロー タスクは、デフォルトの ベア メタル エージェント をターゲット ベア メタル エージェント として使用します。
- Windows PXE ブート セットアップ タスクには、ターゲット ベア メタル エージェント を選 択するための入力フィールドがあります。

 $\mathcal{P}$ 

: ント 従来の PXE ブート セットアップ タスクでは、最初に追加された ベア メタル エージェント が デフォルトの ベア メタル エージェント になります。ただし、デフォルトの ベア メタル エー ジェント は変更することができます。デフォルトの ベア メタル エージェント アカウントの 変更を参照してください。

## PXE ブート タスクを含むワークフローの前提条件

1つ以上のPXEブートタスクを含むオーケストレーションワークフローを作成する場合は、Cisco UCS Director と Cisco UCS Director Bare Metal Agent 環境が次の前提条件を満たしている必要があ ります。

- 該当する『Cisco UCS Director installation guide』の説明に従って、Cisco UCS Director がイン ストールされ、ネットワークインターフェイスが設定されている。
- ・Cisco UCS Director は、Web ブラウザ経由で到達可能で、ログインすることができる。
- Cisco UCS Director Bare Metal Agent は、Cisco UCS Director Bare Metal Agent のインストールの説明に従ってインストールされています。
- 必要なネットワーク/VLAN がサーバ上のネイティブなまたは既定の VLAN として設定されている。たとえば、Cisco UCS サーバの場合は、サーバに関連付けられた vNIC テンプレートを編集し、PXE ネットワーク/VLAN をネイティブ VLAN として選択します。この設定はオーケストレーション ワークフローを通して実行できます。
- ワークフローで使用する各 ベア メタル エージェント アカウントがセットアップされ、アク ティブになっており、接続がテスト済みで、サービスが有効になっており開始されている。

## **PXE** ブート セットアップ タスクの実行

次の PXE ブート セットアップ タスクをワークフロー内で使用することができます。

- PXE ブート セットアップ タスク
- ・BMA 選択を使用した PXE ブート セットアップ タスク
- Windows PXE ブート セットアップ タスク

ワークフロー内でこれらのタスクのいずれかが実行されるたびに、Cisco UCS Director は、次の入 力に対する値を使用して、その特定のPXEリクエスト用の一連のコンフィギュレーションファイ ルを作成します。

- ワークフロー内の以前のタスクからまたは実行時にユーザから受信された動的な値。
- ・ワークフローの作成時に入力された静的な値。
- ・選択されたオペレーティングシステムがベアメタルエージェントに追加されたときに作成 されたテンプレートコンフィギュレーションファイル(ks.cfg Kickstart ファイル)。これらのファイルの詳細については、サンプルオペレーティングシステム設定テンプレートファ イルを参照してください。

ワークフローが実行されると、ベアメタルエージェントと Cisco UCS Director が、タスクを通じ て収集された値を使用して次の手順を実行し、指定されたサーバに対する PXE インストールリク エストを準備します。

| 手順 | 操作                                                                                                    | 注記                                                                                                    |
|----|----------------------------------------------------------------------------------------------------|----------------------------------------------------------------------------------------------------|
| 1  | /opt/cnsaroot/web/ks-repository/<br>ディレクトリ内のPXEIDリクエストに対<br>応する Cisco UCS Director Bare Metal Agent<br>VM 内に新しいディレクトリを作成しま<br>す。                                                                                                    | Cisco UCS Director 内のポッド用の [PXE ブー<br>ト リクエスト (PXE Boot Requests)] タブ<br>で、これらの PXE リクエストと PXE ID を確<br>認できます。                                                                                                    |
| 2  | この要求に固有のPXEインストール用の<br>/opt/cnsaroot/web/ks-repository/PXE_ID<br>ディレクトリに必要な独自のコンフィギュ<br>レーションファイルを追加します。これ<br>には、ks.cfg、つまり、Kickstart コン<br>フィギュレーションファイルが含まれま<br>す。オペレーティングシステムによって<br>は、ESXiインストールに必要な<br>boot.cfgファイルなどの他のコンフィ<br>ギュレーションファイルがこのディレク<br>トリに追加される場合があります。 | たとえば、PXEインストール用にカスタマイ<br>ズされた ks.cfg ファイルを作成するため<br>に、Cisco UCS Director は<br>/opt/cnsaroot/templates/Operating_System<br>ディレクトリからテンプレートks.cfg ファ<br>イルを取得して、PXE ブートセットアップ<br>タスクで指定された変数に入力します。この<br>カスタマイズされた ks.cfg ファイルは<br>/opt/cnsaroot/web/ks-repository/PXE_ID<br>などの PXE ID に対応するディレクトリに保<br>存されます。 |
| 3  | ベア メタル エージェント VM 内の<br>/opt/cnsaroot/pxelinux.cfg/ディ<br>レクトリにサーバのMACアドレスに対応<br>するファイルを作成します。                                                                                                    | ワークフローを通して、サーバのMACアド<br>レスに"01-"を付加したファイル名が作成さ<br>れます。このファイルは、イメージファイ<br>ルの配置場所に関する情報で構成さ<br>れ、/opt/cnsaroot/templates/ <i>Qperating_System</i> /<br>ディレクトリ内のpxe.cfgファイルを介し<br>て生成されます。                                                                                                    |

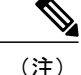

ベア メタル エージェント が、サポートされているオペレーティング システム用の Windows 応答ファイルを自動的に作成します。同じ応答ファイルがローカル ブートと SAN ブートに使 用されます。Windows インストールはマルチパス SAN ブートをサポートしていませんが、単 ーパスのワークフローを使用して SAN ブートを実現することができます。

## Windows OS エディションの決定

正確な Windows OS エディションが、Windows Server イメージの PXE ブートが正常に動作するために必要です。Windows PE (WinPE) で使用される文字列を正確に入力する必要があります。この文字列は大文字と小文字が区別されます。Windows OS エディションは一貫した命名規則に従っています。OS エディションの例を以下に示します。

WindowsServer2008R2SERVERSTANDARDWindowsServer2008R2SERVERSTANDARDCOREWindowsServer2008R2SERVERENTERPRISEWindowsServer2008R2SERVERENTERPRISECOREWindowsServer2008R2SERVERDATACENTERWindowsServer2008R2SERVERDATACENTERCOREWindowsServer2008R2SERVERDATACENTERCOREWindowsServer2018R2SERVERWEBWindowsServer2012SERVERSTANDARDWindowsServer2012R2SERVERSTANDARDWindowsServer2012R2SERVERSTANDARDWindowsServer2012R2SERVERSTANDARDCOREWindowsServer2012R2SERVERSTANDARDCOREWindowsServer2012R2SERVERDATACENTERWindowsServer2012R2SERVERDATACENTERWindowsServer2012R2SERVERDATACENTER

ステップ1 Windows OS イメージの抽出された ISO ファイルに移動します。

ステップ2 Windows 2012 R2 イメージの場合は、C:\win2k12r2\sources\install.wimに移動し、PowerShell コ マンドレットを使用してエディションを検索します。 このコマンドレットの使用例を以下に示します。

```
PS C:\Windows\system32> Get-WindowsImage -ImagePath
C:\win2k12r2\sources\install.wim
Index
          : 1
            : Windows Server 2012 R2 SERVERSTANDARDCORE
Name
Description : Windows Server 2012 R2 SERVERSTANDARDCORE
Size
           : 6,653,342,051 bytes
Index
            : 2
Name
           : Windows Server 2012 R2 SERVERSTANDARD
Description : Windows Server 2012 R2 SERVERSTANDARD
Size
           : 11,807,528,410 bytes
Index
            : 3
           : Windows Server 2012 R2 SERVERDATACENTERCORE
Name
Description : Windows Server 2012 R2 SERVERDATACENTERCORE
            : 6,653,031,430 bytes
Size
<etcetera>
```

ステップ3 Windows 2008 イメージの場合は、WAIK ツールがインストールされたコンピュータから DISM.EXE 構文 を使用します。 この構文の使用例を以下に示します。

> C:\Program Files\Windows AIK\Tools\>dism /get-wiminfo /wimfile:e:\\Win2k8r2x64\sources\install.wim Deployment Image Servicing and Management tool Version: 6.1.7600.16385 Details for image : e:\Username\_Windowsbits\Win2k8r2x64\sources\install.wim Index : 1 Name : Windows Server 2008 R2 SERVERSTANDARD Description : Windows Server 2008 R2 SERVERSTANDARD Size : 10,510,503,883 bytes Index : 2 Name : Windows Server 2008 R2 SERVERSTANDARDCORE Description : Windows Server 2008 R2 SERVERSTANDARDCORE Description : Windows Server 2008 R2 SERVERSTANDARDCORE Size : 3,563,695,852 bytes <etcetera>

# PXE ブート セットアップ タスクの入力

次の表に、PXEブートセットアップタスクの入力に関する説明を示します。これらの入力の1つ 以上の情報は1つ前のタスクまたは実行時のユーザから取得されるため、これらの入力に対する 値は動的で、ワークフローの実行ごとに変化する可能性があります。

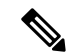

(注) 従来のPXE ブートセットアップタスクでは、デフォルトのベアメタルエージェントは、最初に追加されたベアメタルエージェントです。ただし、デフォルトのベアメタルエージェントは変更することができます。デフォルトのベアメタルエージェントアカウントの変更を参照してください。

#### 表 1: PXE ブート セットアップ タスクの入力

| 入力                               | 説明                                                                                                    |
|----------------------------------|----------------------------------------------------------------------------------------------------|
| [OSタイプ(OS Type)] ドロップ<br>ダウン リスト | この PXE ブート要求を使用してサーバにインストールする<br>OS イメージ。このドロップダウン リストには、作成され、<br>PXE インストールに使用可能なすべての OS イメージが含ま<br>れています。 |

I

Γ

| 入力                                       | 説明                                                                                                    |
|------------------------------------------|----------------------------------------------------------------------------------------------------|
| サーバの MAC アドレス                            | PXE インストールが必要なサーバの MAC アドレス。通常、<br>この入力は、UCS サービス プロファイル作成タスクからの<br>MAC アドレス出力に対応付けられます。                         |
| [サーバのIPアドレス(Server IP<br>Address)] フィールド | サーバに割り当てられる IP アドレス。この IP アドレスは、<br>PXEインストールプロセスの完了後にサーバに付与される、<br>サーバの最終 IP アドレスです。                            |
|                                          | この IP アドレスは、ベア メタル エージェント 用に設定され<br>た PXE ネットワークまたは管理ネットワーク以外のネット<br>ワークまたはサブネット上に設定できます。                        |
| [サーバのネットマスク(Server<br>Net Mask)] フィールド   | PXEインストールプロセスの完了後にサーバに割り当てられ<br>るサブネットマスク。                                                                       |
| [サーバ ホスト名(Server Host<br>Name)] フィールド    | PXEインストールプロセスの完了後にサーバに割り当てられ<br>るホスト名。                                                                           |
| [サーバのゲートウェイ(Server<br>Gateway)] フィールド    | PXEインストールプロセスの完了後にサーバに割り当てられ<br>る既定のゲートウェイ IP アドレス。                                                              |
| [サーバ名サーバ(Server Name<br>Server)] フィールド   | <ul><li>(任意)サーバで使用される DNS サーバ。</li><li>DNS サーバが必要ない場合は、この入力を空白のままにします。</li></ul>                                 |
| [管理VLAN(Management<br>VLAN) フィールド        | (任意) PXE インストールプロセスの完了後にサーバ上の管理インターフェイスに割り当てられる VLAN ID。                                                         |
|                                          | この設定は、VLAN タギングが仮想スイッチで広く利用され<br>ている ESX/ESXi 展開でよく使用されます。この設定では、<br>管理 vmkernel ポートにタギング用の VLAN ID が設定されま<br>す。 |
| [ルートパスワード (Root<br>Password) ] フィールド     | サーバ上の root ユーザに割り当てられるパスワード。                                                                                     |
| [タイムゾーン(Timezone)]<br>フィールド              | サーバに設定するタイムゾーン。                                                                                                  |

| 入力                                            | 説明                                                                                                    |
|-----------------------------------------------|----------------------------------------------------------------------------------------------------|
| [追加のパラメータ(Additional<br>Parameters)] インターフェイス | PXE ブート要求に対して追加で使用される単一行パラメータ<br>を追加、編集、削除するためのインターフェイス。このイン<br>ターフェイスを使用して複数のパラメータを追加できます。                                                                                                    |
|                                               | 追加のパラメータを追加するには、[+]をクリックします。表示される[追加パラメータの追加(Add Additional Parameter)]<br>ボックスに、パラメータ名とパラメータの値を入力します。<br>パラメータ名またはその値を変更するには、[編集(Edit)]ボ<br>タンを使用します。パラメータを削除するには、[削除<br>(Delete)]ボタンを使用します。                                                |
|                                               | たとえば、追加のパラメータを使用して、ks.cfg ファイルテ<br>ンプレートをカスタマイズし、パラメータの値を指定できま<br>す。これらのパラメータは、ks.cfg ファイルテンプレート内<br>の該当する値で更新されます。                                                                                                    |
|                                               | たとえば、ks.cfg内の既存のファイアウォール設定が次のとおりだとします。                                                                                                    |
|                                               | # Firewall configuration<br>firewalldisabled<br>次のように設定をカスタマイズできます。                                                                                                    |
|                                               | <pre># Firewall configuration firewall -\$FIREWALL_CONFIG [追加のパラメータ (Additional Parameters)]インターフェイ スで、パラメータ名としてFIREWALL_CONFIGを指定し、値とし て disabledを指定できます。パラメータの値をユーザ入力 \${variable}にマップできます。このパラメータは、ks.cfgファ イルテンプレート内の該当する値で更新されます。</pre> |
|                                               | ベア メタル エージェント で使用される ks.cfg ファイル テン<br>プレートは<br>/opt/cnsaroot/templates/ <i>IMAGE_CATALOG_NAME</i> /ks.cfg<br>で使用できます。たとえば、CentOS 6.0 の ks.cfg ファイルは<br>/opt/cnsaroot/templates/CentOS60/ks.cfg で使用で<br>きます。                                 |

# BMA 選択を使用した PXE ブート セットアップ タスクの 入力

次の表に、BMA 選択を使用した PXE ブート セットアップ タスクの入力に関する説明を示しま す。これらの入力の1つ以上の情報は1つ前のタスクまたは実行時のユーザから取得されるため、 これらの入力に対する値は動的で、ワークフローの実行ごとに変化する可能性があります。

**《**》 (注)

I

BMA 選択を使用した PXE ブート セットアップ タスクは Windows OS をサポートしていない ため、そのような OS に対する入力を受け付けません。

### 表 2: BMA 選択を使用した PXE ブート セットアップ タスクの入力

| 入力                                     | 説明                                                                                                    |
|----------------------------------------|----------------------------------------------------------------------------------------------------|
| [ターゲット BMA(Target<br>BMA)] フィールド       | Cisco UCS Director に追加され、使用可能な ベア メタル エー<br>ジェント アカウント。                                                                                                    |
| [OSタイプ(OS Type)] ドロップ<br>ダウン リスト       | この PXE ブート要求を使用してサーバにインストールする<br>OS イメージ。このドロップダウン リストには、作成され、<br>PXE インストールに使用可能なすべての OS イメージが含ま<br>れています。                                                                         |
| サーバの MAC アドレス                          | PXE インストールが必要なサーバの MAC アドレス。通常、<br>この入力は、UCS サービス プロファイル作成タスクからの<br>MAC アドレス出力に対応付けられます。                                                                                            |
| [サーバアドレス(Server<br>Address)] フィールド     | サーバに割り当てられる IP アドレス。この IP アドレスは、<br>PXE インストールプロセスの完了後にサーバに付与される、<br>サーバの最終 IP アドレスです。<br>この IP アドレスは、ベア メタル エージェント 用に設定され<br>た PXE ネットワークまたは管理ネットワーク以外のネット<br>ワークまたはサブネット上に設定できます。 |
| [サーバのネットマスク(Server<br>Net Mask)] フィールド | PXEインストールプロセスの完了後にサーバに割り当てられ<br>るサブネットマスク。                                                                                                    |
| [サーバホスト名(Server Host<br>Name)] フィールド   | PXEインストールプロセスの完了後にサーバに割り当てられ<br>るホスト名。                                                                                                    |
| [サーバのゲートウェイ(Server<br>Gateway)] フィールド  | PXEインストールプロセスの完了後にサーバに割り当てられ<br>る既定のゲートウェイ IP アドレス。                                                                                                    |
| [サーバ名サーバ(Server Name<br>Server)] フィールド | <ul><li>(任意)サーバで使用される DNS サーバ。</li><li>DNS サーバが必要ない場合は、この入力を空白のままにします。</li></ul>                                                                                                    |

| 入力                                 | 説明                                                                                                    |
|------------------------------------|----------------------------------------------------------------------------------------------------|
| [管理VLAN (Management<br>VLAN) フィールド | (任意)PXEインストールプロセスの完了後にサーバ上の管<br>理インターフェイスに割り当てられる VLAN ID。                                                       |
|                                    | この設定は、VLAN タギングが仮想スイッチで広く利用され<br>ている ESX/ESXi 展開でよく使用されます。この設定では、<br>管理 vmkernel ポートにタギング用の VLAN ID が設定されま<br>す。 |
| [ルートパスワード (Root<br>Password)]フィールド | サーバ上の root ユーザに割り当てられるパスワード。                                                                                     |
| [タイムゾーン(Timezone)]<br>フィールド        | サーバに設定するタイムゾーン。                                                                                                  |

1

ド

| 入力                                            | 説明                                                                                                    |
|-----------------------------------------------|----------------------------------------------------------------------------------------------------|
| [追加のパラメータ(Additional<br>Parameters)] インターフェイス | PXE ブート要求に対して追加で使用される単一行パラメータ<br>を追加、編集、削除するためのインターフェイス。このイン<br>ターフェイスを使用して複数のパラメータを追加できます。                                                                                                    |
|                                               | 追加のパラメータを追加するには、[+]をクリックします。表<br>示される[追加パラメータの追加(Add Additional Parameter)]<br>ボックスに、パラメータ名とパラメータの値を入力します。<br>パラメータ名またはその値を変更するには、[編集(Edit)]ボ<br>タンを使用します。パラメータを削除するには、[削除<br>(Delete)]ボタンを使用します。                                                                    |
|                                               | たとえば、追加のパラメータを使用して、ks.cfg ファイルテ<br>ンプレートをカスタマイズし、パラメータの値を指定できま<br>す。これらのパラメータは、ks.cfg ファイルテンプレート内<br>の該当する値で更新されます。                                                                                                    |
|                                               | たとえば、ks.cfg内の既存のファイアウォール設定が次のとお<br>りだとします。                                                                                                    |
|                                               | # Firewall configuration<br>firewalldisabled<br>次のように設定をカスタマイズできます。                                                                                                    |
|                                               | <pre># Firewall configuration<br/>firewall -\$FIREWALL_CONFIG<br/>[追加のパラメータ(Additional Parameters)]インターフェイ<br/>スで、パラメータ名としてFIREWALL_CONFIGを指定し、値とし<br/>て disabled を指定できます。パラメータの値をユーザ入力<br/>\${variable}にマップできます。このパラメータは、ks.cfgファ<br/>イルテンプレート内の該当する値で更新されます。</pre> |
|                                               | ベア メタル エージェント で使用される ks.cfg ファイル テン<br>プレートは<br>/opt/cnsaroot/templates/ <i>IMAGE_CATALOG_NAME</i> /ks.cfg<br>で使用できます。たとえば、CentOS 6.0 の ks.cfg ファイルは<br>/opt/cnsaroot/templates/CentOS60/ks.cfg で使用で<br>きます。                                                         |

# Windows PXE ブート セットアップ タスクの入力

I

次の表に、Windows PXE ブート セットアップ タスクの入力に関する説明を示します。これらの 入力の1つ以上の情報は1つ前のタスクまたは実行時のユーザから取得されるため、これらの入 力に対する値は動的で、ワークフローの実行ごとに変化する可能性があります。

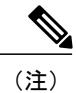

ベア メタル エージェント が、サポートされている Windows オペレーティング システム用の Windows 応答ファイルを自動的に作成します。ローカル ブートと SAN ブートに対して同じ応 答ファイルを使用できます。Windows インストールはマルチパス SAN ブートをサポートして いませんが、単一パスのワークフローを使用して SAN ブートを実現することができます。

### 表 3: Windows PXE ブート セットアップ タスクの入力

| 入力                                  | 説明                                                                                                    |
|-------------------------------------|----------------------------------------------------------------------------------------------------|
| [ターゲット BMA(Target<br>BMA)] フィールド    | Cisco UCS Director に追加され、使用可能な ベア メタル エー<br>ジェント アカウント。                                                                                                    |
| [OSタイプ(OS Type)] ドロップ<br>ダウン リスト    | この PXE ブート要求を使用してサーバにインストールする<br>OS イメージ。このドロップダウン リストには、ベア メタル<br>エージェントに作成され、PXE インストールに使用可能なす<br>べての OS イメージが含まれています。                                                                                                    |
| サーバの MAC アドレス                       | PXE インストールが必要なサーバの MAC アドレス。通常、<br>この入力は、UCS サービス プロファイル作成タスクからの<br>MAC アドレス出力に対応付けられます。                                                                                                    |
| [OS フレーバ名(OS Flavor<br>Name)] フィールド | Windows OS のエディション名は Windows Server イメージの<br>PXE ブートが正常に動作するために必要です。Windows PE<br>(WinPE) で使用される文字列を正確に入力する必要があり<br>ます。この文字列は大文字と小文字が区別されます。たとえ<br>ば、SERVERSTANDARD または SERVERENTERPRISE など<br>と入力します。詳細については、Windows OS エディションの<br>決定, (5ページ) を参照してください。 |
|                                     | この値はWindows応答ファイルで使用されます。イメージイ<br>ンストールプロセスでエディションの正確な名前が必要にな<br>ります。OS エディションはWindows OS イメージのタイプご<br>とに異なります。                                                                                                    |
| [組織名 (Organization Name)]<br>フィールド  | OS プロダクト キーに関連付けられた組織の名前。<br>この値は Windows 応答ファイルで使用されます。社内の部署<br>名または会社名にすることができます。                                                                                                    |
| [プロダクトキー(Product Key)]<br>フィールド     | OS のプロダクト キー(ライセンス キーまたはソフトウェア<br>キーと呼ばれることもあります)。                                                                                                    |
| [ホスト名(Host Name)] フィー<br>ルド         | PXEインストールプロセスの完了後にサーバに割り当てられるホスト名。名前が NetBIOS 名の制限に準拠していることを確認してください。                                                                                                    |

I

| 入力                                                          | 説明                                                                                                    |
|-------------------------------------------------------------|----------------------------------------------------------------------------------------------------|
| [管理者パスワード (Administrator<br>Password)]フィールド                 | サーバ上の管理ユーザに割り当てられるパスワード。                                                                                                    |
| [タイムゾーン(Timezone)]<br>フィールド                                 | サーバに設定するタイムゾーン。                                                                                                    |
| [ディスクパーティションサイズ<br>(GB) (Disk Partition Size<br>(GB))]フィールド | OS 用に指定されたパーティションのサイズ(GB)。                                                                                                    |
| [追加のパラメータ(Additional<br>Parameters)] フィールド                  | PXE ブート要求に対して追加で使用される単一行パラメータ<br>を追加、編集、削除するためのインターフェイス。このイン<br>ターフェイスを使用して複数のパラメータを追加できます。                                                                                                |
|                                                             | パラメータを追加するには、[+]をクリックします。表示される[追加パラメータの追加(Add Additional Parameter)]ボッ<br>クスに、パラメータ名とパラメータの値を入力します。パラ<br>メータ名またはその値を変更するには、[編集(Edit)]ボタン<br>を使用します。パラメータを削除するには、[削除(Delete)]<br>ボタンを使用します。 |
|                                                             | たとえば、パラメータを使用して、Windows応答ファイルの<br>最小要件を指定することができます。環境の要件を満たすよ<br>うに応答ファイルを強化するパラメータとその値を定義でき<br>ます。これらのパラメータは、応答ファイルテンプレート内<br>の該当する値で更新されます。                                              |
|                                                             | ベア メタル エージェント で使用される応答ファイル テンプ<br>レートは、次の場所から入手できます。                                                                                                    |
|                                                             | • Windows 2012 R2<br>x64 : /opt/cnsaroot/templates/Win2k12R2x64/autounattend.xml                                                                                                    |
|                                                             | • Windows 2012<br>x64 : /opt/cnsaroot/templates/Win2k12x64/autounattend.xml                                                                                                    |
|                                                             | • Windows 2008 R2<br>x64 : /opt/cnsaroot/templates/Win2k8R2x64/autounattend.xml                                                                                                    |

# PXE ブート セットアップ タスクと Windows PXE ブート セットアップ タスクからの出力

次の表に、PXEブートセットアップタスクとWindows PXEブートセットアップタスクの両方からの出力に関する説明を示します。

表 4: PXE ブート セットアップ タスクと Windows PXE ブート セットアップ タスクの出力

| 入力                 | 説明                          |
|--------------------|-----------------------------|
| OUTPUT_PXE_BOOT_ID | ワークフロータスクを通してセットアップされたPXEブー |
|                    | ト要求の ID。                    |

## Cisco UCS Director での PXE ブート リクエストの作成

はじめる前に

ベア メタル エージェント で PXE ブートに使用する OS イメージ テンプレートを作成します。

- ステップ1 メニューバーで [物理 (Physical)]>[コンピューティング (Compute)]の順に選択します。
- ステップ2 左側のペインで、PXE ブート要求をセットアップするポッドに移動します。
- **ステップ3** 右側のペインで、[PXE ブート要求 (PXE Boot Requests)] タブをクリックします。
- ステップ4 [PXE 要求の追加(Add PXE Request)] をクリックします。
- **ステップ5** [PXEブートリクエストの追加(Add PXE Boot Request)] ダイアログボックスで、次のフィールドに値を 入力します。

| 名前                                             | 説明                                                             |
|------------------------------------------------|----------------------------------------------------------------|
| [サーバのMACアドレス<br>(Server MAC Address)]<br>フィールド | PXE インストールが必要なサーバの MAC アドレス。                                   |
| [ホスト名(Host Name)]<br>フィールド                     | PXEインストールプロセスの完了後に、サーバに割り当てられるホスト<br>名。                        |
| [ルートパスワード (Root<br>Password) ] フィールド           | サーバ上のrootユーザに割り当てられるパスワード。確認のために、このパスワードを次のフィールドに再入力する必要があります。 |
|                                                | (注) このパスワードのセキュリティ維持については、組織のガイド<br>ラインに従ってください。               |

Cisco UCS Director Bare Metal Agent リリース 6.0 インストールおよびコンフィギュレーション ガイ

I

| 名前                                               | 説明                                                                                                    |
|--------------------------------------------------|----------------------------------------------------------------------------------------------------|
| [Windows用のPXE要求 (PXE<br>Request for Windows)]チェッ | PXE ブート要求が Windows OS 用の場合に、このチェックボックスをオンにします。                                                                                                    |
| クボックス                                            | このチェックボックスをオンにすると、Windows 固有のフィールドがこ<br>のダイアログボックスに表示されます。                                                                                                    |
| [OSタイプ(OS Type)] ドロッ<br>プダウン リスト                 | このPXEブート要求を使用してサーバにインストールするOSイメージ<br>を選択します。このドロップダウンリストには、作成され、PXEインス<br>トールに使用可能なすべてのOSイメージテンプレートが含まれていま<br>す。                                                                                                    |
|                                                  | このドロップダウン リストは、[Windows 用の PXE 要求(PXE Request<br>for Windows)]チェックボックスがオンになっているかどうかによって、<br>ダイアログボックス内の表示位置が異なります。                                                                                                    |
| [管理VLAN (Management<br>VLAN)]フィールド               | (オプション)PXEインストールプロセスの完了後にサーバ上の管理イ<br>ンターフェイスに割り当てられる VLAN ID。                                                                                                    |
|                                                  | この設定は、VLANタギングが仮想スイッチに実装されているESX/ESXi<br>展開で使用されます。この設定では、管理vmkernelポートにタギング用<br>のVLAN ID が設定されます。                                                                                                    |
| [OS フレーバ名(OS Flavor<br>Name)] フィールド              | (Windows OS の場合にだけ必須) Windows OS エディション名はWindows<br>Server イメージの PXE ブートが正常に動作するために必要です。Windows<br>PE (WinPE) で使用される文字列を正確に入力する必要があります。こ<br>の文字列は大文字と小文字が区別されます。たとえば、<br>SERVERSTANDARD または SERVERENTERPRISE などと入力します。<br>詳細については、Windows OS エディションの決定, (5 ページ) を参<br>照してください。 |
|                                                  | この値は Windows 応答ファイルで使用されます。イメージ インストー<br>ル プロセスでエディションの正確な名前が必要になります。OS エディ<br>ション名は Windows OS イメージのタイプごとに異なります。                                                                                                    |
| [組織名 (Organization Name)]<br>フィールド               | (Windows OS の場合にだけ必須) OS プロダクトキーに関連付けられた<br>組織の名前。                                                                                                    |
|                                                  | この値はWindows応答ファイルで使用されます。社内の部署名または会<br>社名にすることができます。                                                                                                    |
| [プロダクト キー(Product<br>Key)] フィールド                 | (Windows OS の場合にだけ必須)OS のプロダクト キー(ライセンス<br>キーまたはソフトウェア キーと呼ばれることもあります)。                                                                                                    |
| [タイムゾーン(Timezone)]<br>ドロップダウン リスト                | サーバに設定するタイムゾーンを選択します。                                                                                                    |

Cisco UCS Director Bare Metal Agent リリース 6.0 インストールおよびコンフィギュレーション ガイド

| 名前                                                          | 説明                                                                                                    |
|-------------------------------------------------------------|----------------------------------------------------------------------------------------------------|
| [ディスクパーティションサイ<br>ズ(GB)(Disk Partition Size<br>(GB))] フィールド | (Windows OS の場合にだけ必須) OS 用に指定されたパーティションの<br>サイズ (GB)。                                                                                                    |
| [追加のパラメータ(Additional<br>Parameters)] インターフェイ<br>ス           | PXEブート要求に対して追加で使用される単一行パラメータを追加、編<br>集、削除するためのインターフェイス。このインターフェイスを使用し<br>て複数のパラメータを追加できます。                                                                                                 |
|                                                             | パラメータを追加するには、[+]をクリックします。表示される[追加パ<br>ラメータの追加(Add Additional Parameter)]ボックスに、パラメータ名<br>とパラメータの値を入力します。パラメータ名またはその値を変更する<br>には、[編集(Edit)]ボタンを使用します。パラメータを削除するには、<br>[削除(Delete)]ボタンを使用します。 |
|                                                             | たとえば、Windows OS の場合、パラメータを使用して、Windows 応答<br>ファイルの最小要件を指定することができます。環境の要件を満たすよ<br>うに応答ファイルを強化するパラメータとその値を定義できます。これ<br>らのパラメータは、応答ファイルテンプレート内の該当する値で更新さ<br>れます。                              |
|                                                             | ベア メタル エージェント で使用される応答ファイル テンプレートは、<br>次の場所から入手できます。                                                                                                    |
|                                                             | • Windows 2012 R2<br>x64:/opt/cnsaroot/templates/Win2k12R2x64/autounattend.xml                                                                                                    |
|                                                             | • Windows 2012<br>x64:/opt/cnsaroot/templates/Win2k12x64/autounattend.xml                                                                                                    |
|                                                             | • Windows 2008 R2<br>x64:/opt/cnsaroot/templates/Win2k8R2x64/autounattend.xml                                                                                                    |
| [サーバのIPアドレス(Server<br>IP Address)] フィールド                    | サーバに割り当てられるスタティックIPアドレス。このIPアドレスは、<br>PXEインストールプロセスの完了後にサーバに付与される、サーバの最<br>終 IP アドレスです。                                                                                                    |
|                                                             | このIPアドレスは、ベアメタルエージェント用に設定されたPXEネットワークまたは管理ネットワーク以外のネットワークまたはサブネット<br>上に設定できます。                                                                                                    |
| [ネットワークマスク(Network<br>Mask)] フィールド                          | PXEインストールプロセスの完了後にサーバに割り当てられるサブネットマスク。                                                                                                    |
| [ゲートウェイ(Gateway)]<br>フィールド                                  | PXE インストール プロセスの完了後にサーバに割り当てられる既定の<br>ゲートウェイ IP アドレス。                                                                                                    |

1

ド

| 名前                   | 説明                                     |
|----------------------|----------------------------------------|
| [サーバ名サーバ(Server Name | サーバで使用される DNS サーバ。                     |
| Server)] フィールド       | DNS サーバが必要ない場合は、このフィールドを空白のままにします。     |
| [ターゲット BMA(Target    | この PXE ブート リクエストに使用する ベア メタル エージェント を選 |
| BMA)] ドロップダウン リス     | 択します。選択した ベア メタル エージェント によって、PXE ブート リ |
| ト                    | クエストに使用可能な OS イメージが特定されます。             |

ステップ6 [送信 (Submit)]をクリックします。

新しい PXE ブート要求に関する情報が、この要求に割り当てられた *ID* を表示する [PXE ブート 要求 (PXE Boot Request)]タブに新しい行として表示されます。情報には、この要求の現在のス テータス が含まれています。

### 次の作業

PXEブートリクエストが送信済みの状態になったら、Cisco UCS Director コンフィギュレーション ファイルを作成するようにPXE環境をセットアップする必要があります。ステータスが送信済み の状態のPXEブートリクエストは、選択して[PXE環境のセットアップ(Setup PXE Environment)] をクリックすることにより、アクティブにすることができます。

## **PXE** ブートの状態

次に、Cisco UCS Director での PXE ブート リクエストの PXE ブートの状態を示します。

- •[送信済み(Submitted)]: PXE ブート リクエストは、Cisco UCS Director に送信されていま す。
- [環境のセットアップ(Environment Setup)]:送信済みの PXE ブート リクエストは ベア メ タル エージェント に送信済みであり、ベア メタル エージェント では PXE ブートの実行が 必要な環境の準備が整っています。
- •[進行中(In Progress)]: ベア メタル サーバが ベア メタル エージェント と通信し、PXE 設 定ファイルとイメージ ファイルがダウンロードされます。
- 「準備完了(Ready)]: PXE ブート プロセスが完了しました。サーバが新たにインストール したオペレーティング システムで起動されており、ベアメタル エージェント が準備が整っ ているサーバから成功通知を受け取っています。
- •[失敗(Failed)]: PXE プロセスが起動していますが、ベアメタルエージェントは定義され た待機時間が終了してもサーバからの成功通知を受け取っていません。
- •[アーカイブ済み(Archived)]: PXE リクエスト タスクがロールバックに含められたか、削除されました。

## PXE ブート セットアップ モニタ タスク

オーケストレーション ワークフローに組み込まれている場合、PXE ブート モニタ タスクは、次 の時点まで特定の PXE ID 要求をモニタします。

- PXE ブートの準備ができるまで。
- ・PXE ブートの準備ができる前に指定された最大時間に到達するまで。

### PXE ブート モニタ タスクの入力

次の表に、PXE ブートモニタタスクの入力に関する説明を示します。

表 5: PXE ブート モニタ タスクの入力

| 入力          | 説明                                       |
|-------------|------------------------------------------|
| PXE ブート ID  | ワークフローを通してモニタする PXE ブート要求の ID。           |
| 最大待機時間 (時間) | タスクで PXE ブート要求の準備ができるまで待機する最大時間(時<br>間)。 |

### PXE ブート モニタ タスクからの出力

PXE ブート モニタ タスクには出力がありません。

# PXE ブート セットアップ削除タスク

オーケストレーション ワークフローに含まれている PXE ブート セットアップ削除タスクは、特定の PXE ID 要求用の PXE ブート セットアップ タスクによって作成したディレクトリとファイル を削除します。

### PXE ブート セットアップ削除タスクの入力

次の表に、PXE ブートセットアップ削除タスクの入力に関する説明を示します。

表 6: PXE ブート セットアップ削除タスクの入力

| 入力         | 説明                                           |
|------------|----------------------------------------------|
| PXE ブート ID | セットアップ ディレクトリおよびファイルを削除する PXE ブー<br>ト要求の ID。 |

### PXE ブート セットアップ削除タスクからの出力

PXE ブート セットアップ削除タスクには出力がありません。

# UCS モジュラ サーバでの RHEL7 または CentOS 7 のインス トール時のドライバの挿入

UCS サーバで RHEL 7 または CentOS 7 をインストールする際に、PXE.cfg ファイルからドライバ を手動で挿入します。PXE.cfg ファイルは次の場所にありま

 $\tau_{\circ}$  /opt/cnsaroot/templates/(RHEL 7/CentOS 7 OS Catalog name)

デフォルトの PXE.cfg ファイルには、次の行が含まれています。 append initrd=images/(RHEL 7/CentOS 7 OS Catalog name)/isolinux/initrd.img ramdisk\_size=9216 noapic acpi=off ip=dhcp ks=\$PXE\_KS\_URL ksdevice= inst.repo=http://\$PXE\_NATIVE\_WEBSERVER/(RHEL 7/CentOS 7 OS Catalog name) net.ifnames=0 biosdevname=0

(注)

ここで、「RHEL 7/CentOS 7 OS Catalog name」は、ベア メタル エージェント での RHEL 7 または CentOS 7 の OS イメージテンプレート作成中に、ISO エクストラクタ スクリプトによって作成される OS イメージの名前になります。

ドライバを挿入するには、次に示すように行を更新することによって、PXE.cfgファイルのドライバの場所を更新します。

append initrd=images/(RHEL 7/CentOS 7 OS Catalog name)/isolinux/initrd.img ramdisk\_size=9216 noapic acpi=off ip=dhcp ks=\$PXE\_KS\_URL ksdevice= inst.repo=http://\$PXE\_NATIVE\_WEBSERVER/(RHEL 7/CentOS 7 OS Catalog name) inst.dd=http://\$PXE\_NATIVE\_WEBSERVER/ (RHEL 7/CentOS 7 OS Catalog name )/(name of the driver disk) net.ifnames=0 biosdevname=0 ドライバ ディスクは、ISO イメージ形式である必要があり、次の場所に配置しま

す。/opt/cnsa/images/(RHEL 7/CentOS 7 OS Catalog name)/

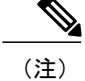

- シスコの Web サイトにある UCS サーバのダウンロード ページからドライバ ISO イメージをダウンロードします。
- パラメータ inst.dd は、PXE インストール時に、ドライバ イメージをロードするのに役立 ちます。

## Windows サーバオペレーティング システムの同時展開

ベア メタル エージェント を使用すると、複数のベア メタル サーバで並列ワークフローを実行したり、Windows サーバイメージを同時に展開したりできます。

### 同時展開の前提条件

Windows サーバ オペレーティング システム イメージの同時展開を実行できるようにするには、 次のトピックで説明するオペレーティング システムのバージョンに必要な、該当する設定を実行 する必要があります。これには、以下が含まれます。

- •WinPE.wimへのPowerShell パッケージの追加
- IP アドレスや環境に必要なその他の情報を使用した startnet.cmd の更新

### ベア メタル ワークフロー

Windows サーバ オペレーティング システムの同時展開をサポートするように、既存のベアメタ ルプロビジョニング ワークフローに変更を加える必要はありません。

ワーク フロー内の PXE ブート タスクでプロビジョニングが可能なのは、Windows オペレーティ ング システムが搭載された1台のサーバだけです。1つの PXE ブート タスクで複数のサーバをプ ロビジョニングすることはできませんが、PXE ブートタスクを同時に複数か実行することができ ます。

#### 同時展開の最大数

同時展開の最大数は、TFTP ネットワークおよび PXE ネットワークの帯域幅に依存します。

### ベア メタル エージェント ごとに1 つの Windowsバージョン

Windows の無人インストール プロセスでの制限により、ベア メタル エージェント ごとに 1 つの バージョンの Windows のみを Cisco UCS Director に追加できます。別のバージョンの Windows を 展開する場合は、別の ベア メタル エージェント を Cisco UCS Director に追加する必要がありま す。

### ベア メタル エージェント 最小サポート レベル

Windows サーバオペレーティング システムの同時展開には、ベア メタル エージェント リリース 5.4 以降が必要です。これは以前のリリースのベア メタル エージェント ではサポートされていま せん。

### 同時展開で使用されるファイルおよびフォルダ

Windows オペレーティング システムの同時展開時に次のファイルとフォルダが使用されます。

#### PXElinux.cfg ファイル

PXElinux.cfgファイルには、サーバそれぞれのMACアドレスが含まれています。このファイルは、WinPE.wimファイルをポイントしています。

### Samba フォルダ

/samba フォルダには、次の項目ごとのフォルダが含まれています。スクリプトおよびフォルダ に関する追加情報を次に示します。

- ・ベア メタル サーバに展開される Windows イメージ
- •EnRoute.ps1 スクリプト
- •as-repository フォルダ

#### AS-Repository フォルダ

/samba/as-repositoryフォルダには、Windowsオペレーティング展開先のサーバそれぞれの MACアドレスのフォルダが含まれています。PXEのブートタスクによって、該当するMACアド レスのフォルダ内のサーバごとに個別のWindows応答ファイルが作成され、保存されます。最初のPXEブートのワークフローが実行されるまで、このフォルダが作成されない場合があります。

#### EnRoute.ps1 スクリプト

EnRoute.ps1スクリプトは、as-repositoryフォルダ内のどのWindows 応答ファイルがプロ ビジョニングされるサーバに属しているかを特定します。このスクリプトは、必要に応じてカス タマイズできます。ただし、ベアメタル エージェント を Cisco UCS Director に追加すると、 as-repositoryフォルダ内のスクリプトが、カスタマイズされずにデフォルトのスクリプトに 戻ります。 (注)

デフォルトでは、Windows Server 2012 R2 オペレーティング システムによって EnRoute.ps1 スクリプトがハードコードされます。別のサポート対象の Windows サーバ オペレーティング システムを展開するには、\$OsPath="R:\Win2k12R2x64\"のデフォルト値を次の値のいずれかで 置き換えます。

- Windows Server 2012 の場合: \$OsPath="R:\Win2k12x64\"
- Windows Server 2008 R2 の場合: \$OsPath="R:\Win2k8R2x64\"

### Windows 応答ファイル

Windows 応答ファイルには、Windows オペレーティング システムの展開時に使用される設定と値 が含まれています。通常、この応答ファイルはunattend.xml という名前です。同時展開時にWindows 応答ファイルが各 MAC アドレス フォルダに個別に作成され、Windows オペレーティング システ ムの設定時に使用するようにサーバへ送信されます。

インストールが正常に完了すると、応答ファイルの名前が「Completed」を含むように変更されます。

詳細については、Microsoft TechNet の Understanding Answer Files の記事を参照してください。

### 例:Windows サーバオペレーティング システムの同時展開

次の例は、Windows オペレーティング システムを搭載したベア メタル サーバをプロビジョニン グするように設計されたワークフローで、2 つのワークフローを同時に実行したときに ベア メタ ルエージェントがどのようなアクションを実行するかを示しています。下の図に、ワークフロー 内で PEX タスクを実行したときにサーバ1 およびサーバ2 がどのようにプロビジョニングされる かを示します。

図**1**:サーバ**1**のプロビジョニング

ſ

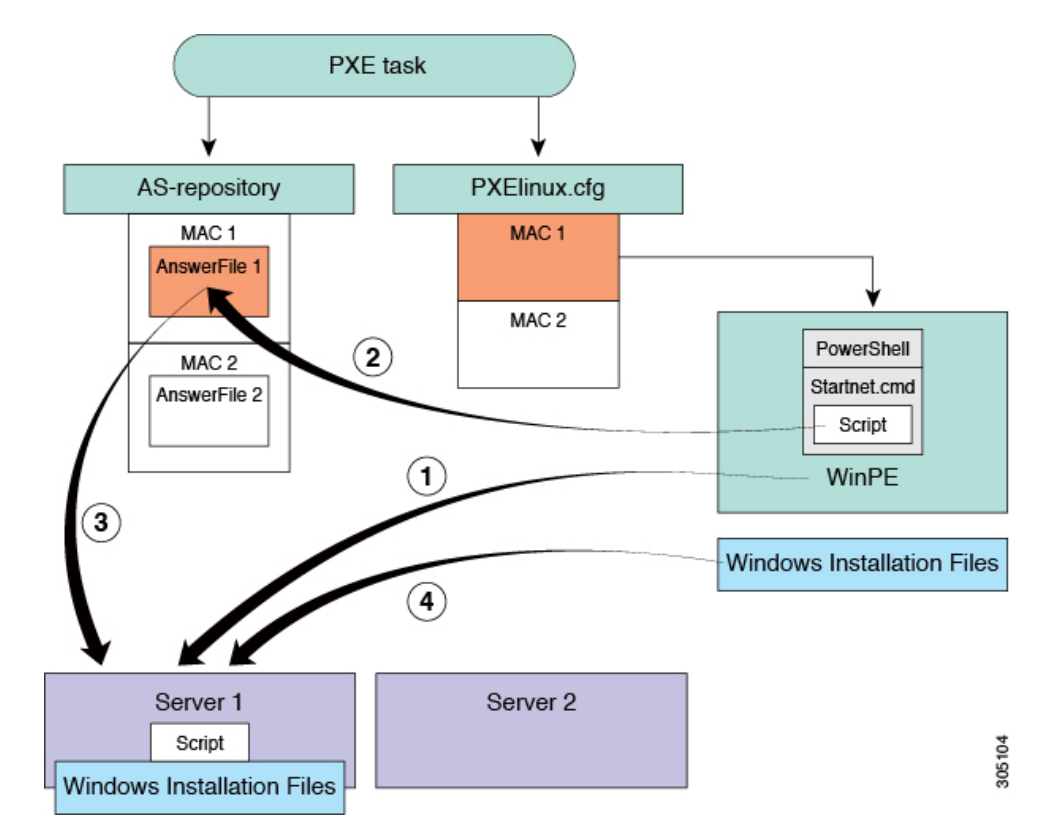

サーバ1をプロビジョニングするワークフローでPXEブートタスクを実行する場合は、上の図に示した手順が発生します。

| 手順 | 操作                                                                                                    |
|----|----------------------------------------------------------------------------------------------------|
| 1  | サーバ1が起動します。WinPE.wimファイルは、PowerShell パッケージとStartnet.cmdとともにサーバにコピーされます。                                                                                 |
| 2  | Startnet.cmdは、ベアメタルエージェントVMの/sambaフォルダから<br>EnRoute.ps1 スクリプトを呼び出します。                                                                                   |
|    | /samba/as-repository/にサーバ1のMACアドレスを名前として使用してフォ<br>ルダ(例:/samba/as-repository/MAC 1)が作成され、Windows応答ファイ<br>ルがそのフォルダに配置されます。                                |
| 3  | EnRoute.ps1スクリプトは、サーバ1のMACアドレスを/samba/as-repository<br>フォルダで使用可能な MAC アドレスのフォルダと比較<br>し、/samba/as-repository/MAC 1フォルダ内でサーバ1の Windows 応答ファ<br>イルを検索します。 |

| 手順 | 操作                                                                                              |
|----|-------------------------------------------------------------------------------------------------|
| 4  | Windows 応答ファイルを使用して、適切な Windowsオペレーティング システム<br>(Windows のインストールファイルとして表示)がサーバ1にインストールされま<br>す。 |
|    | インストールが正常に完了すると、応答ファイルの名前が「Completed」を含むよう<br>に変更されます。                                          |

### 図 2: サーバ2のプロビジョニング

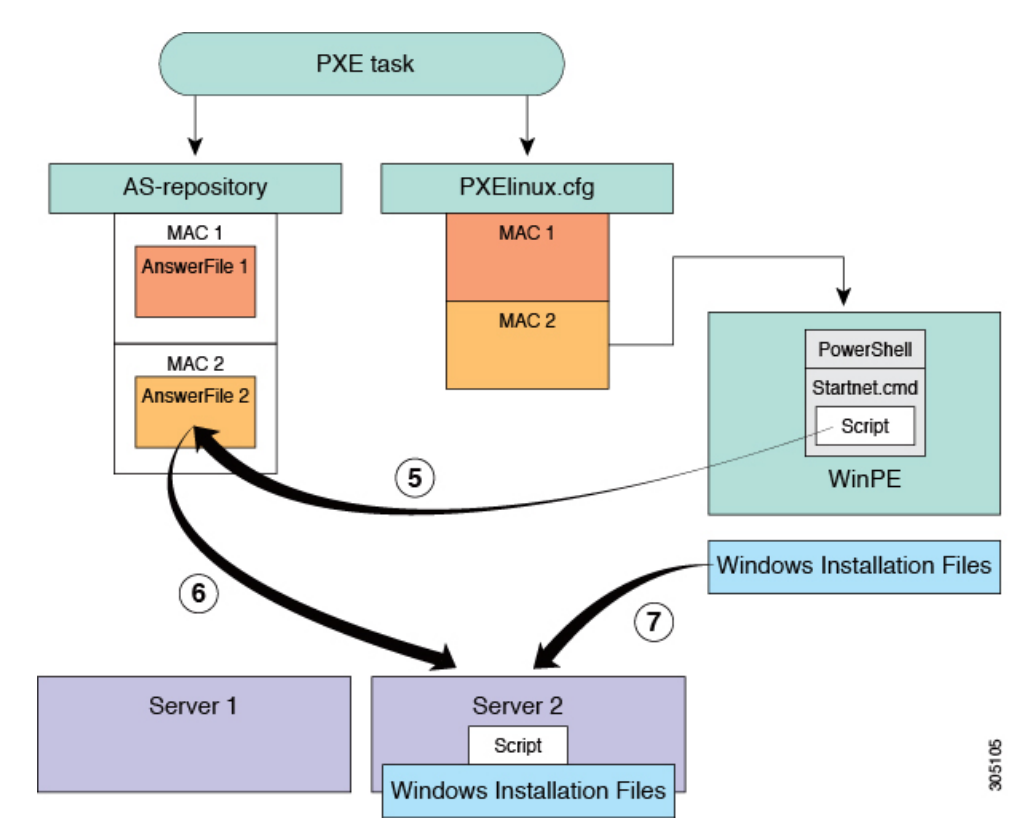

サーバ1のプロビジョニングと同時に、サーバ2をプロビジョニングするワークフローで PXE ブートタスクを実行する場合は、上の図に示した手順が発生します。

۲, ۲

Γ

| 手順 | 操作                                                                                                    |
|----|----------------------------------------------------------------------------------------------------|
| 5  | サーバ 2が起動します。WinPE.wimファイルは、PowerShell パッケージと<br>Startnet.cmd とともにサーバにコピーされます。                                                                           |
|    | Startnet.cmdは、ベア メタル エージェント VM の / samba フォルダから<br>EnRoute.ps1 スクリプトを呼び出します。                                                                            |
|    | /samba/as-repository/にサーバ2のMACアドレスを名前として使用してフォ<br>ルダ(例:/samba/as-repository/MAC 2)が作成され、Windows応答ファイ<br>ルがそのフォルダに配置されます。                                |
| 6  | EnRoute.ps1スクリプトは、サーバ2のMACアドレスを/samba/as-repository<br>フォルダで使用可能な MAC アドレスのフォルダと比較<br>し、/samba/as-repository/MAC 2フォルダ内でサーバ2の Windows 応答ファ<br>イルを検索します。 |
| 7  | Windows 応答ファイルを使用して、適切な Windowsオペレーティング システム<br>(Windows のインストールファイルとして表示)がサーバ2 にインストールされま<br>す。                                                        |
|    | インストールか正常に元」すると、応答ファイルの名前か「Completed」を含むよう<br>に変更されます。                                                                                                  |

Cisco UCS Director Bare Metal Agent リリース 6.0 インストールおよびコンフィギュレーション ガイ

٦

ド